## Go to MyMac Portal: https://my.mineralarea.edu/ics/

Click on MAC Alerts

| 1       | Username          | *         | Password   |     | Login |
|---------|-------------------|-----------|------------|-----|-------|
| MINERAL |                   | <b>\C</b> | ,<br>,     |     |       |
| Hon     | ne e-Learning Tes | ting      | Admissions | BIT |       |

You are here: <u>Home</u> > <u>MyMAC Portal</u>

| МуМАС                |    | МуМАС                                                                                                    |  |  |  |
|----------------------|----|----------------------------------------------------------------------------------------------------|--|--|--|
| MyMAC Portal         | ~  | Welcome                                                                                                    |  |  |  |
| Quick Links          |    |                                                                                                    |  |  |  |
| Course Search        | S  | Welcome to the MyMAC portal! Whether you're a student, prospective student or MAC employee, MyMAC is your access point to information and processes.        |  |  |  |
| Net Price Calculator | S  | Are you a prospective student? You can apply for admission, access the financial                                                                            |  |  |  |
| Tuition and Fees     | S  | aid net price calculator and sign up for placement exams, even without a user                                                                               |  |  |  |
| Final Exam Schedule  | S  | name and password.                                                                                                    |  |  |  |
| Class Cancellations  | S  | Are you a current or former student? Once you've obtained a user name and                                                                                   |  |  |  |
| Graduation Interview | S  | password, you can log in and access personalized college information (course materials, registration, schedules, transcripts, financial aid, and much more) |  |  |  |
| MAC Email            | S  | materials, registration, schedules, transcripts, maneiaraid, and materinorej.                                                                               |  |  |  |
| MAC Website          | S  |                                                                                                    |  |  |  |
| MAC Alerts           | 51 |                                                                                                    |  |  |  |
|                      |    |                                                                                                    |  |  |  |

### Log in, Using your Network Login (Example: ab123.stu) Along with your MyMac Password

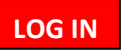

#### MAC ALERTS

| ALREADY A MEMBER? LOG IN<br>Username *<br>Enter your username<br>Password *<br>Password (Log in) |  |
|--------------------------------------------------------------------------------------------------|--|
| You need to sign in or sign up before continuing.                                                |  |

# If you Do Not want Calls along with Text and Email

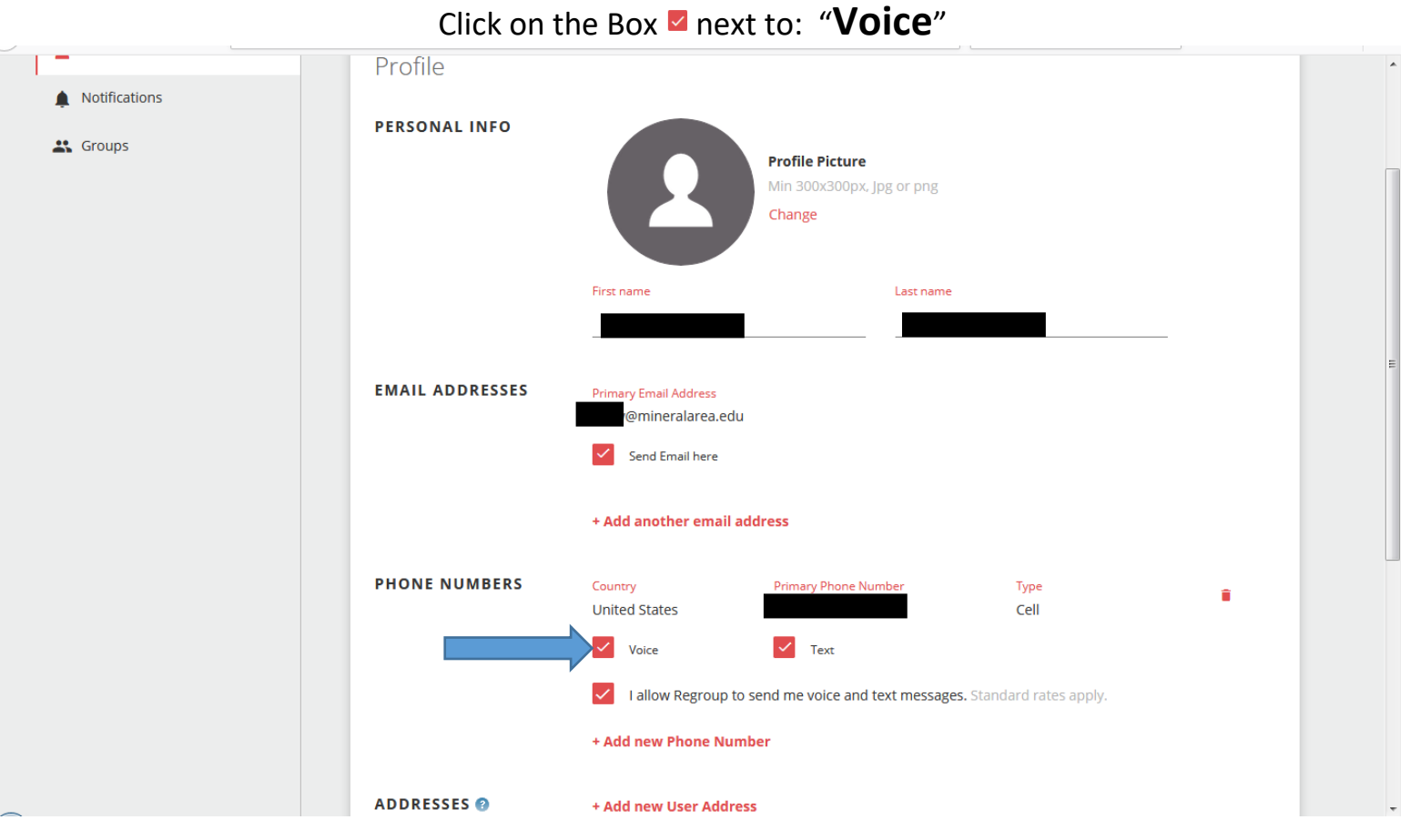

### When the "Check Mark" is removed next to "Voice"

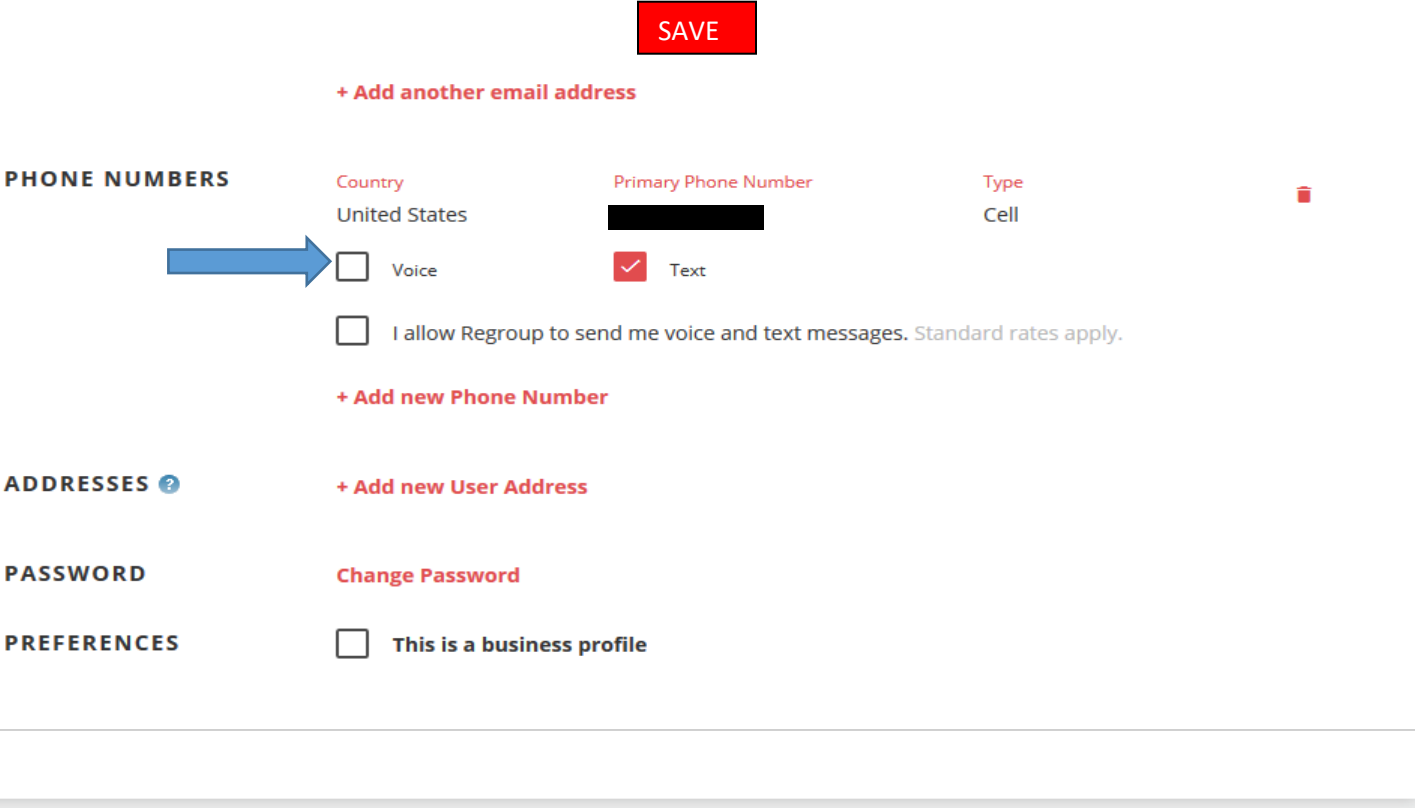

Cancel

## To Change Notification Settings, Click on Notifications

#### MAC ALERTS

| mineralarea           |                             |            |                                                        |
|-----------------------|-----------------------------|------------|--------------------------------------------------------|
| MY PROFILE            | Home > My Profile > Profile |            |                                                        |
| Profile Notifications | Profile                     |            |                                                        |
| Groups                | PERSONAL INFO               |            | Profile Picture<br>Min 300x300px, Jpg or png<br>Change |
|                       |                             | First name | Last name                                              |

## Here, You can Add a Phone or Phone Preferences for each Catagory

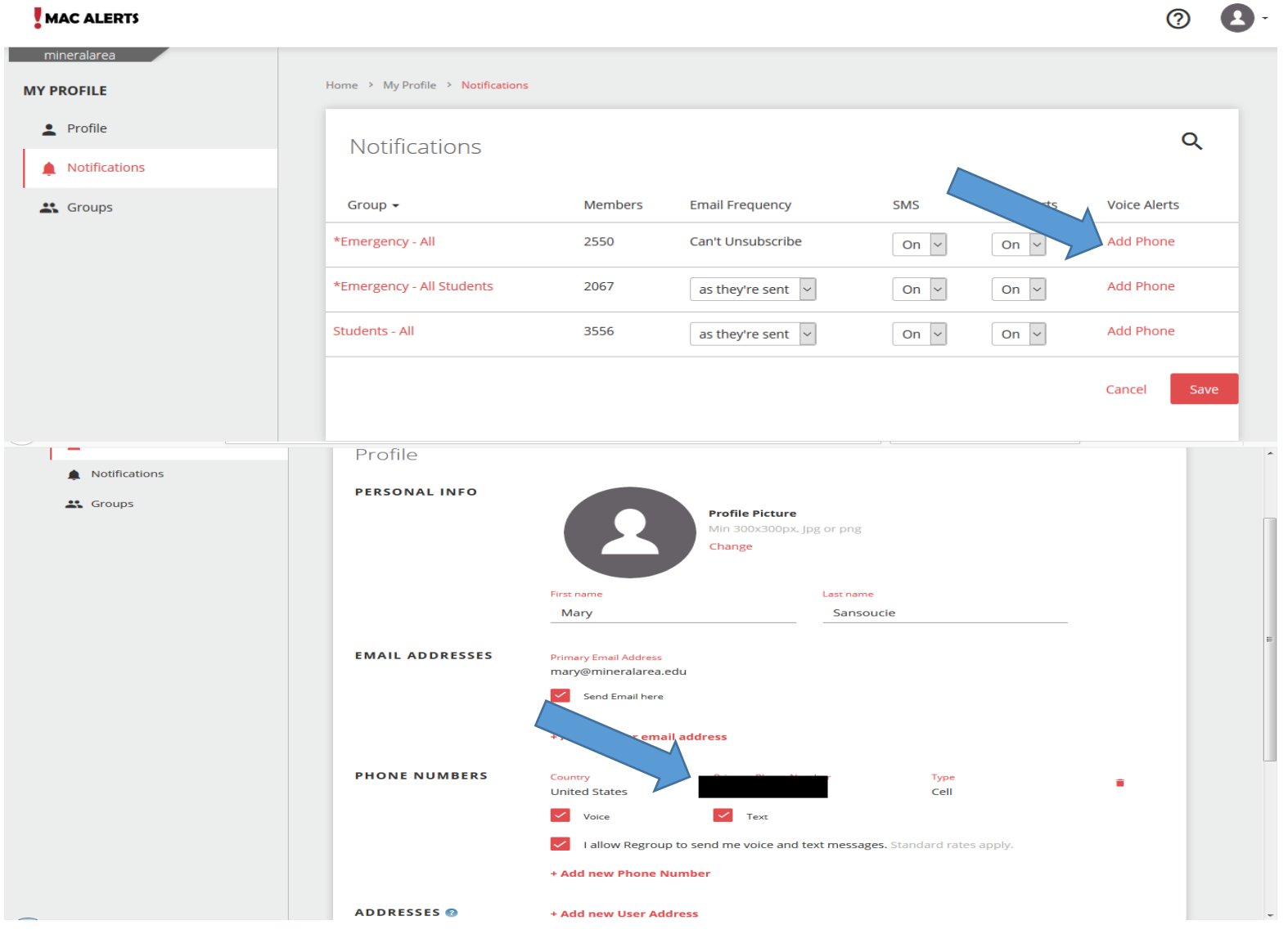

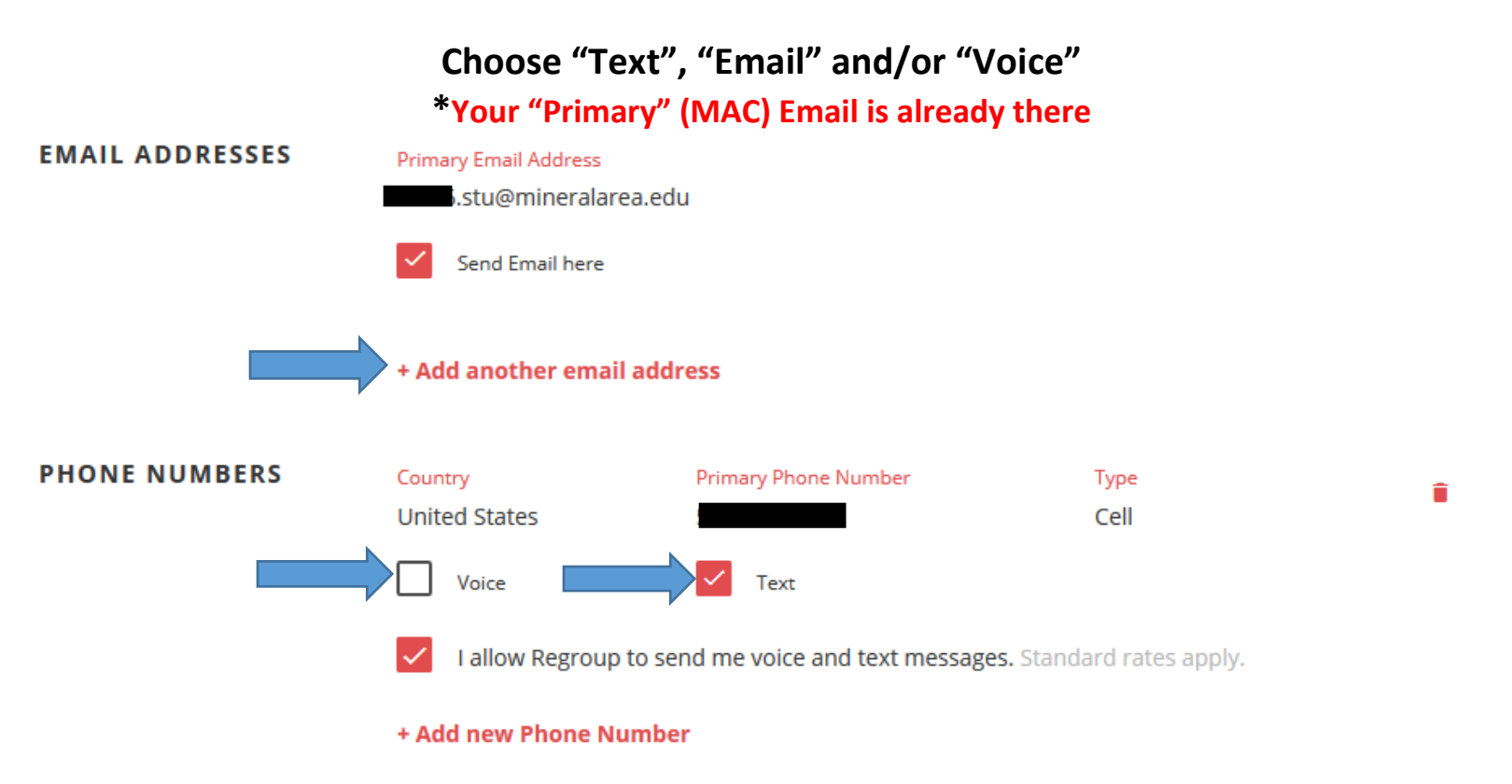

## You can also choose how/If you want to receive Notifications

| Iome > My Profile > Notifications |         |                                 |      |            |              |
|-----------------------------------|---------|---------------------------------|------|------------|--------------|
| Notifications                     |         |                                 |      |            | Q            |
| Group 🗸                           | Members | Email Frequency                 | SMS  | SMS Alerts | Voice Alerts |
| Emergency - All                   | 2550    | Can't Unsubscribe               | On 🗸 | On 👻       | Add Phone    |
| *Emergency - All Students         | 2067    | as they're sent 🖌               | On 👻 | On 🖌       | Add Phone    |
| Students - All                    | 3556    | weekly digest<br>monthly digest | On 🖌 | On 🖌       | Add Phone    |
|                                   |         | as they're sent<br>None         |      |            | Cancel Save  |

## You can Turn Notifications ON or OFF \*\*(It is recommended to leave "ON" for "Emergency")

| a College 🕑 🔍 🕞 Gmail | Requisitions and Orders (N                                | ew) X R" Kegroup :      | Notifications × Ho      | ome   Welcome to MAOS | ×   T      |              |     |
|-----------------------|-----------------------------------------------------------|-------------------------|-------------------------|-----------------------|------------|--------------|-----|
| 1 🙆 ht                | tps://mineralarea. <b>regroup.com</b> /network/mineralare | a/preferences/notificat | tions                   |                       | … ⊠ ☆      | · III\       | •   |
| MAC ALERTS            |                                                           |                         |                         |                       |            | 0            | 9 - |
| mineralarea           | Home > My Profile > Notifications                         |                         |                         |                       |            |              |     |
| Profile               | Notifications                                             |                         |                         |                       |            | Q            |     |
| Notifications         | Hotmedeloris                                              |                         |                         |                       |            |              |     |
| K Groups              | Group 🗸                                                   | Members                 | Email Frequency         | SMS                   | SMS Alerts | Voice Alerts |     |
|                       | *Emergency - All                                          | 2550                    | Can't Unsub             |                       | On 🗸       | Add Phone    |     |
|                       | *Emergency - All Students                                 | 2067                    | as they're sent 🗸       | On ¥                  | On 🗸       | Add Phone    |     |
|                       | Students - All                                            | 3556                    | as they're sent 🗸       | Off                   | On 🗸       | Add Phone    |     |
|                       |                                                           |                         |                         |                       |            | Cancel Save  |     |
|                       |                                                           | Regroup © 20'           | 17 All rights reserved. | Regroup.com · I       | Help       |              |     |

For assistance, stop by the Help Desk Offices T7 & T8 in the Technology Center Email: helpdesk@mineralarea.edu Or call Ext. 3850 (573-518-3850)